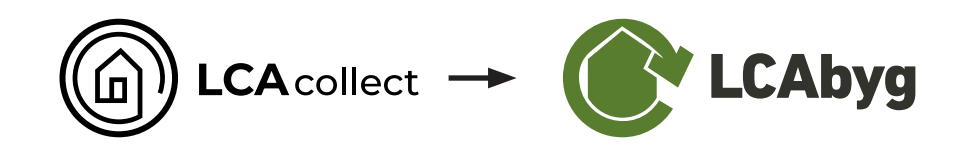

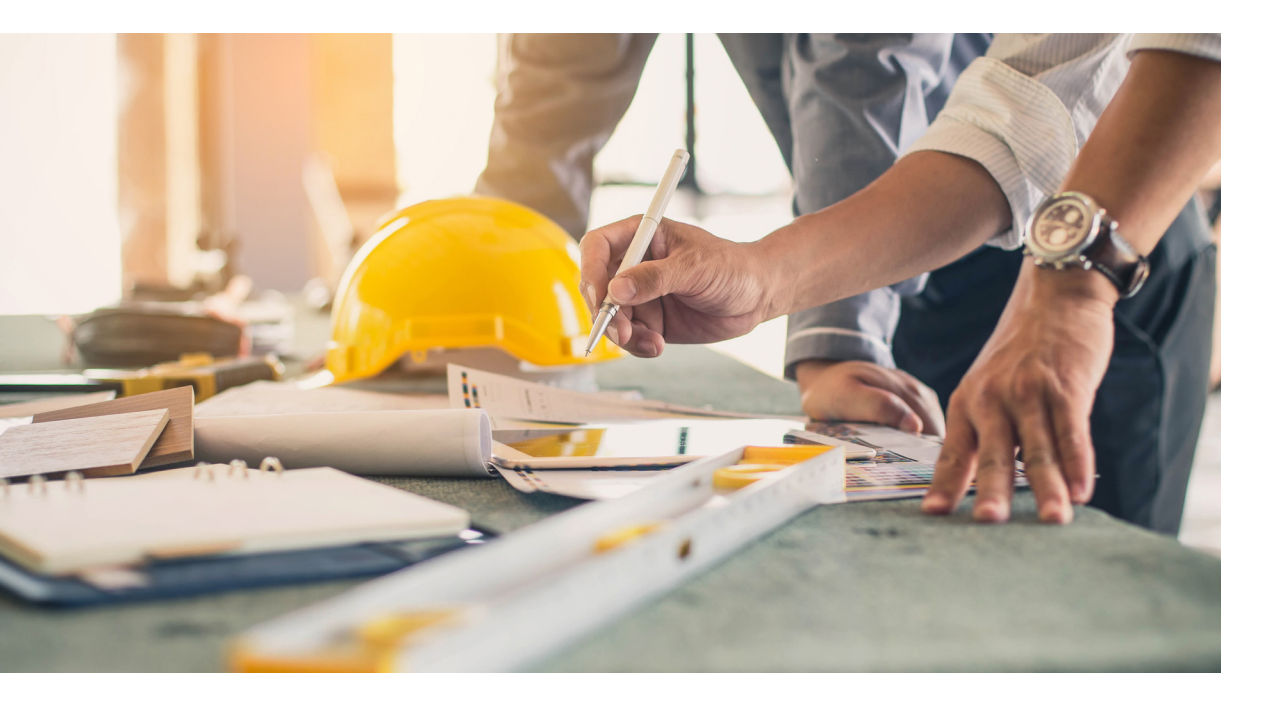

Brugervejledning

# Import af building components fra LCAcollect til LCAbyg

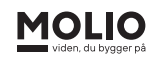

### 1 I LCAcollect

|                                                                                  | lect Lærke                                    | vej 10 / Export                 |   |
|----------------------------------------------------------------------------------|-----------------------------------------------|---------------------------------|---|
| Project<br>Members<br>Settings<br>Sources<br>Building Compose<br>Tasks<br>Export | ><br>☆<br>*<br>+<br>+<br>nents<br>=<br>+<br>+ | Export Project<br>Choose format | • |
|                                                                                  |                                               |                                 |   |

1.1 Åben LCAcollect

1.2 Gå til fanen "Export"

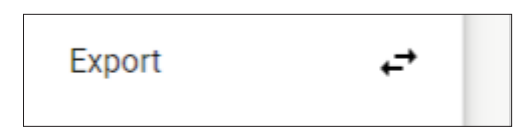

1.2 Vælg formatet "LCABYG"

| Choose format |   |
|---------------|---|
|               |   |
|               |   |
| Format        |   |
| LCABYG        | - |

### 1.4 Tryk på knappen "EXPORT"

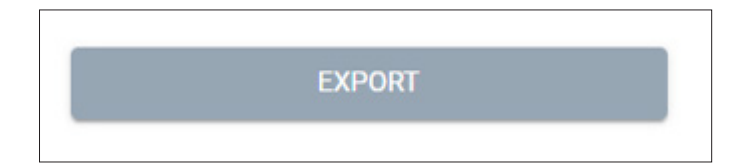

### 1.5 Når filen er downloadet skal du finde filens placering

|                      | Åba                           |
|----------------------|-------------------------------|
|                      | Åbn altid filer af denne type |
|                      | Vis i mappe                   |
|                      | Annuller                      |
| Lærkevej 10 (3).json | ~                             |

### 1.6 Opret ny mappe

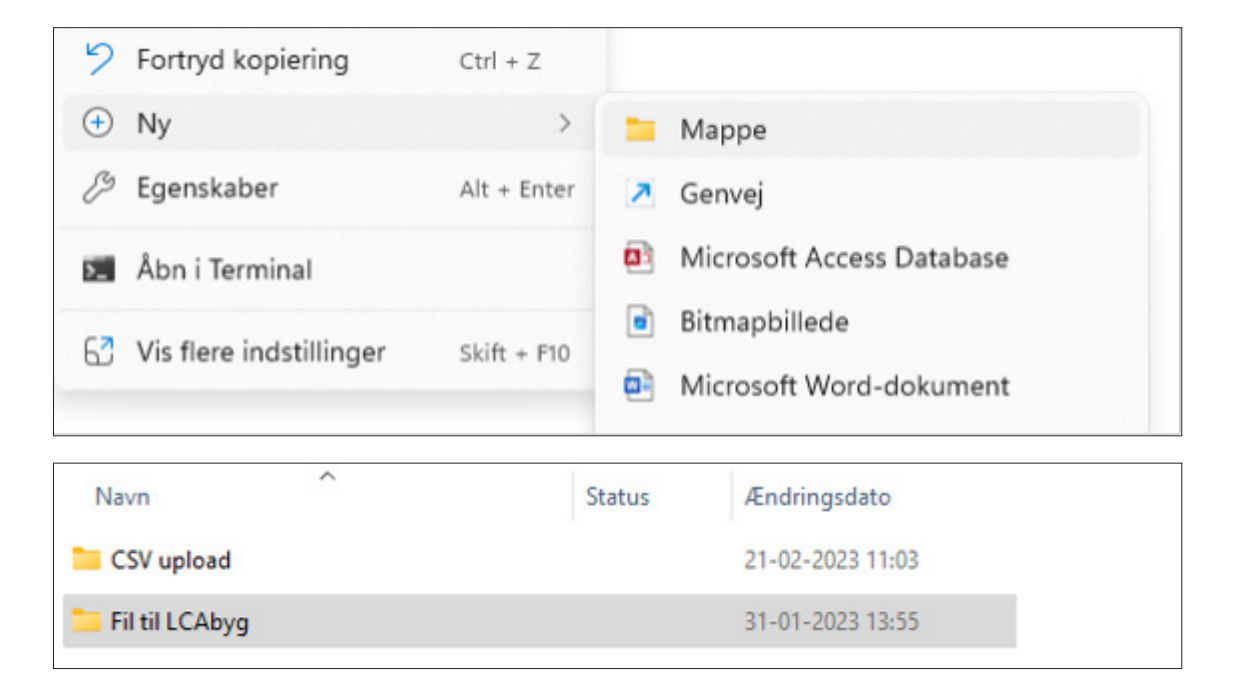

| 1.7 Læg filen i mappen                 |        |                  |
|----------------------------------------|--------|------------------|
| ng > Skrivebord > LCAcollect > Fil til | LCAbyg |                  |
| Navn                                   | Status | Ændringsdato     |
| Amalies testprojekt.json               |        | 31-01-2023 13:28 |

## 2 I LCAbyg

2.1 Åben LCAbyg (nyeste 2023 version)

### 2.2 Åbn nyt tomt projekt

LCAbyg 2023 - (Projekt ikke gemt)

|                    | Ny                                | Tomt projekt                  |       |
|--------------------|-----------------------------------|-------------------------------|-------|
| @ Famile           | Opret nyt projekt fra CSV         | Enfamiliehus, eksempelbygning |       |
| Forside            | Importer komponenter fra json     | Renoverings projekt           |       |
|                    | Importer EPD Danmark EPD'er       | Konstruktioner                | Bygge |
| 合 Byanina oa drift | Importer ILCD+EPD                 |                               |       |
|                    | Eksporter projekt til json fil    |                               |       |
|                    | Eksporter projekt til json folder |                               |       |

#### 2.3 Import komponenter fra json

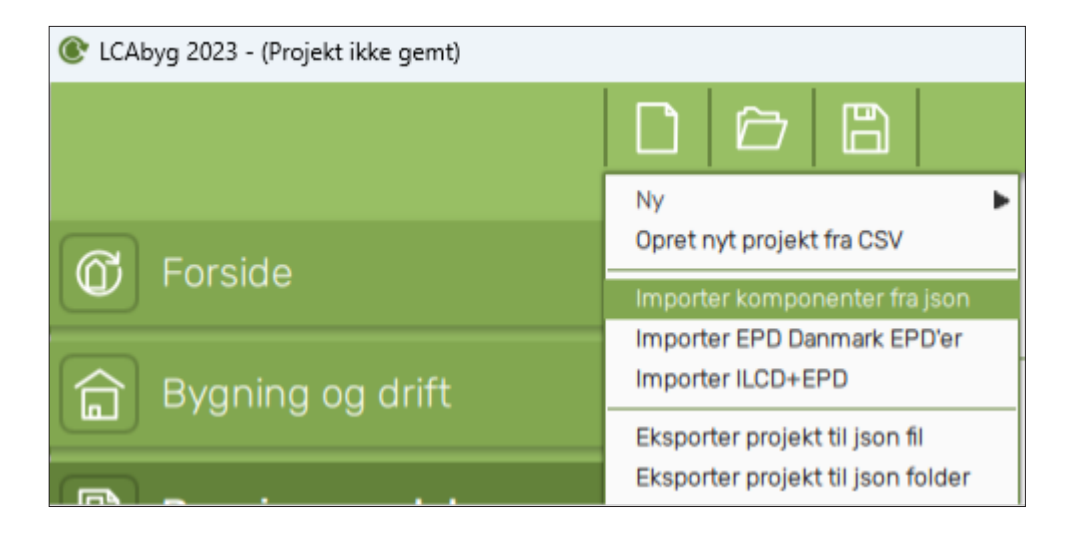

### 2.4 Vælg mappen med fin eksporterede fil

| rivebord > LCA | collect > Fil til LCA | lbyg                     | ~ C        | 2   | Søg i Fil til LC | Abyg      | م<br>ر |
|----------------|-----------------------|--------------------------|------------|-----|------------------|-----------|--------|
|                |                       |                          |            |     |                  | ≣ •       |        |
| ^              | Status                | Ændringsdato             | Т          | ype |                  | Størrelse |        |
|                | ingen elemente        | er svarede til dine søge | kriterier. |     |                  |           |        |
|                | Ingen elemente        | er svarede til dine søge | kriterier. |     |                  |           |        |

Når du har valgt mappen med filen, kan du ikke se filen.

### 2.5 Klik vælg mappe

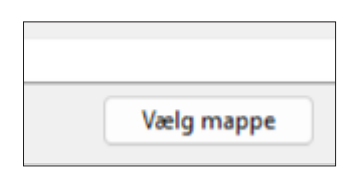

2.6 Gå til fanen bygningsmodel i LCAbyg

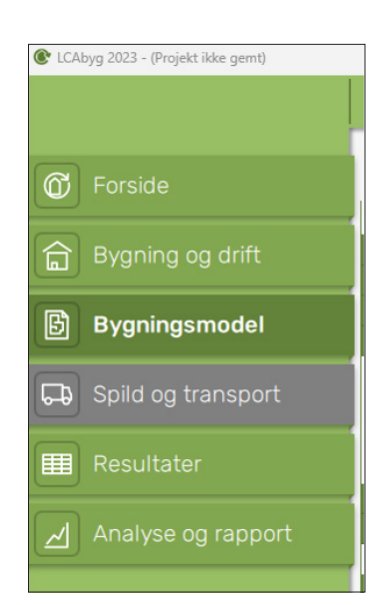

2.7 Gå til fanen bygningsmodel i LCAbyg

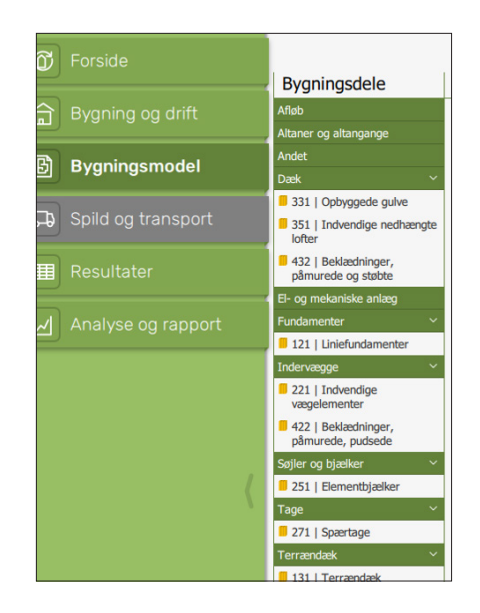